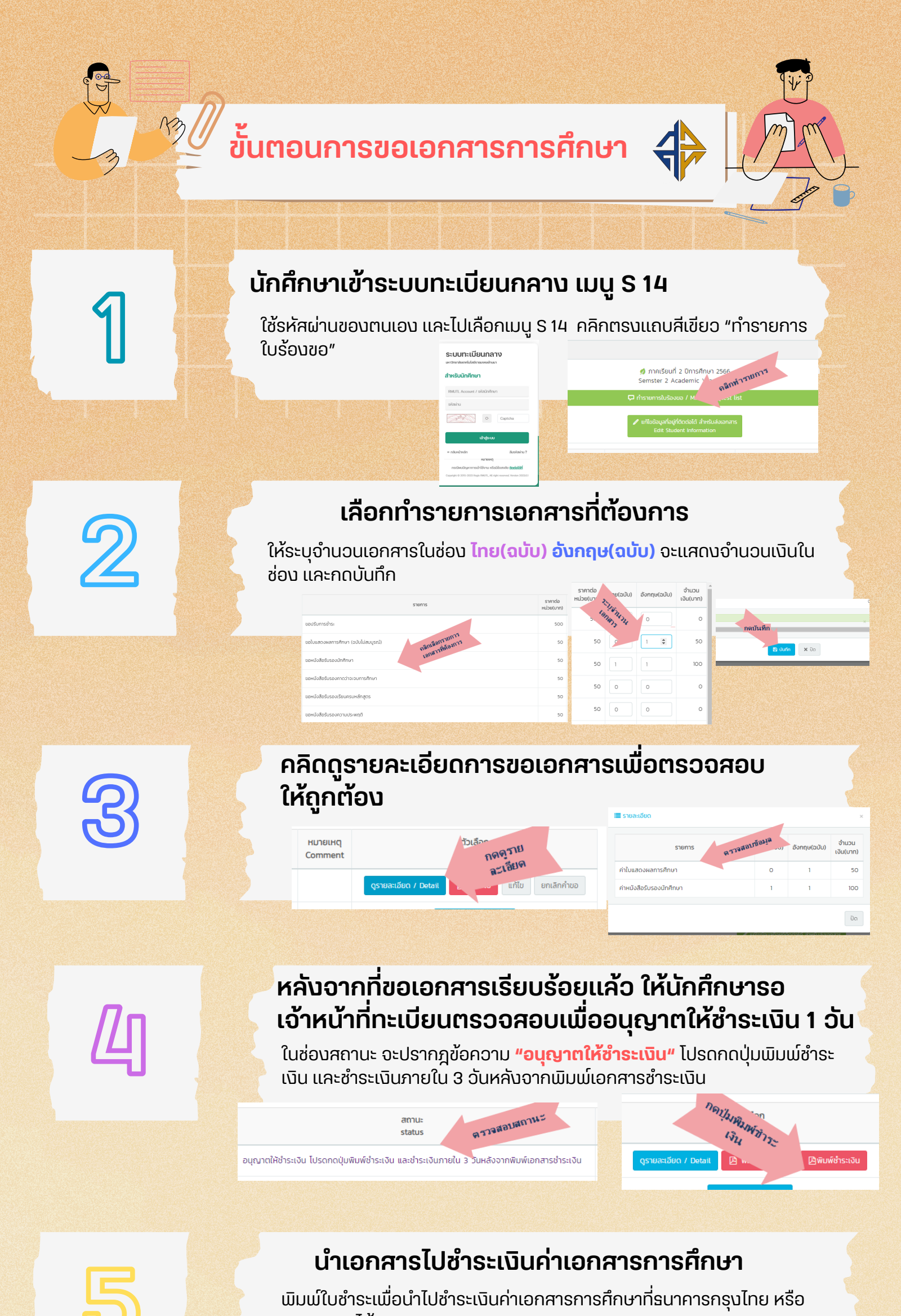

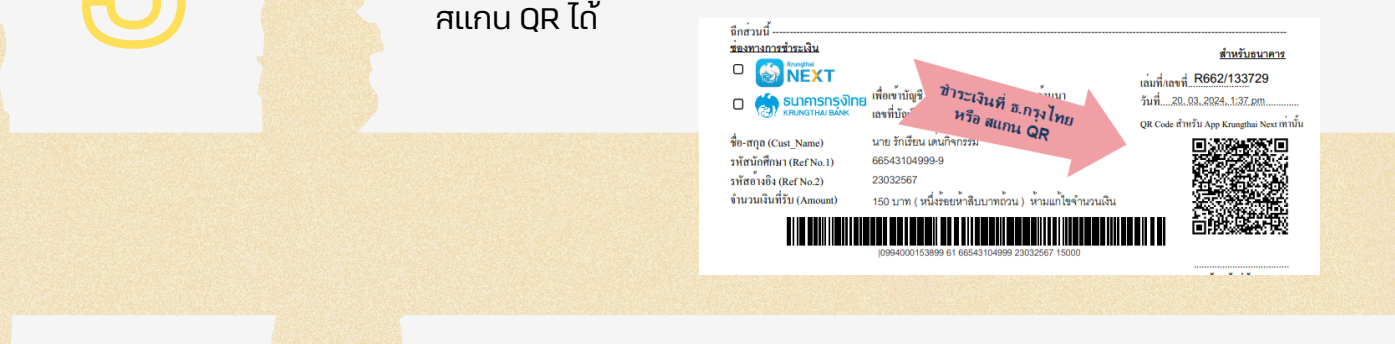

## ตรวจสอบสถานะการออกเอกสาร ในเมนู S 14

หลังจากนักศึกษาชำระเงินค่าเอกสารการศึกษาเรียบร้อยแล้ว ให้เข้าระบบ ้ทะเบียนกลาง เมนู S 14 เพื่อดูสถานะการออกเอกสารในช่องสถานะ "ออกเอกสารแล้ว มารับได้"

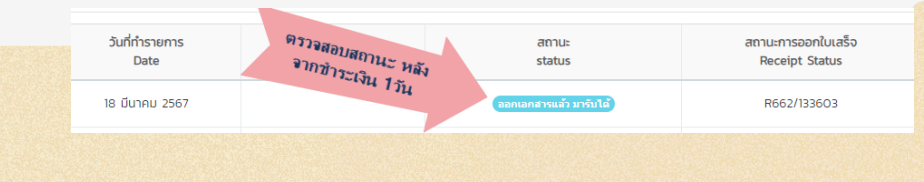

## ้นักศึกษานำบัตรประชาชน หรือบัตรนักศึกษามาติดต่อ งานทะเบียน

้นักศึกษาสามารถเข้ามารับเอกสารได้ที่งานทะเบียน อาคารเรียนรวมชั้น 2

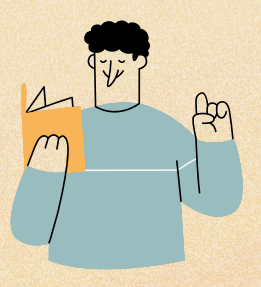

regis2015.rmutl.ac.th/student/login